مراحل اسکان و پذیرش دانشجو در خوابگاههای دانشگاه بوعلی سینا

### راهنمای رزرو اتاق در اتوماسیون خوابگاه (دانشگاه بوعلی سینا)

در زمان اعلام شده توسط اداره خوابگاهها طبق جدول زمانبندی رزرو خوابگاه انجام میشود.

#### ۱- ورود به سایت :

جهت رزرو، وارد سایت دانشگاه بوعلی سینا به آدرس htt://www.basu.ac.ir شوید. ابتدا قسمت " <mark>درگاه خدمات رسانی</mark>" را انتخاب نمایید

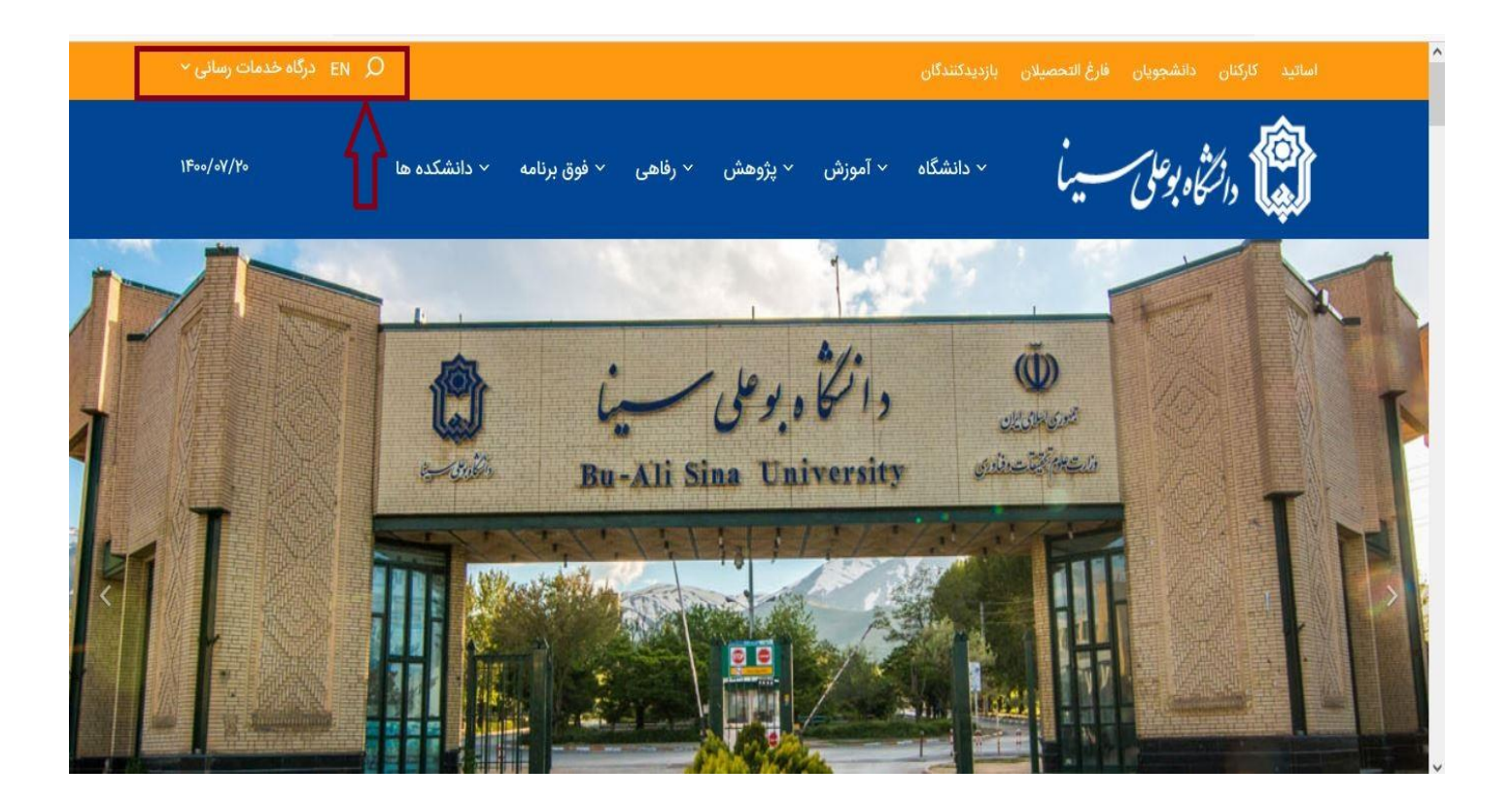

#### ۲ - اتوماسیون خوابگاه

| انشجويان              | ارکنان دا                     | اساتید ک                   |
|-----------------------|-------------------------------|----------------------------|
| > سامانه گلستان       | > اتوماسیون اداری             | > سامانه گلستان            |
| > پست الکترونیک       | > سامانه گلستان               | > اتوماسیون اداری          |
| > کتابخانه            | > استخر و تربیت بدنی          | > سامانه پژوهشی            |
| > اتوماسيون تغذيه     | > امور مالی                   | > پست الکترونیک            |
| > استخر و تربیت بدنی  | > حضور و غیاب کارکنان         | > آزمایشگاه مرکزی          |
| > اتوماسیون خوابگاه   | > احکام کارگزینی              | > سامانه علم سنجئ          |
| > تقویم آموزشی        | > پست الکترونیک               | > امور مالی                |
| > مرکز مشاوره و سلامت | > اداره رفاه کارکنان          | > استخر و تربیت بدنی       |
| > خدمات امور آموزشی   | > سامانه مدیریت آزمون کارکنان | > مرکز نشر                 |
| > درس افزار           |                               | > مدیریت نشریات علمی       |
| > کلاس مجازی          |                               | > درس افزار                |
| > سامانه آزمون مجازی  |                               | > کلاس مجازی               |
|                       |                               | > آموزش الکترونیکی دانشگاه |
|                       |                               | > سامانه ETS               |
|                       |                               | > سامانه آزمون مجازی       |

**از قسمت دانشجویان، بخش اتوماسیون خوابگاه انتخاب و دانشجو با درج نام کاربری (شماره دانشجویی) و رمز عبور (کد ملی) وارد پروفایل شخصی می شود.** 

همچنین جهت بالاتر رفتن امنیت سیستم کد امنیتی نمایش داده میشود باید با حروف انگلیسی و دقیقا مطابق تصویر وارد شود؛ در صورتی که اطلاعات وارد شده صحیح باشد وارد سیستم می شوید. سیستم به حروف بزرگ و کوچک حساس میباشد.

|       | نامر کا <mark>ربر:</mark> |
|-------|---------------------------|
| ••••• | رمز ورود:                 |
| 200   | 68                        |
| 20068 |                           |

ساير

> درگاه پرداخت درآمدها

> خدمات فناوری اطلاعات > وی یی ان داخل دانشگاه

> وی پی ان خارج از دانشگاه

> سامانه ارتباط مستمر

> سامانه پاسخگونی به شکایات وزارت

علوم، تحقيقات و فناوري

> تغییر رمز اینترنت

> آنتی ویروس

### ۳ - نمایش اطلاعات کاربر:

پس از ورود به سیستم، اطلاعات شخصی مربوط به دانشجو نمایش داده میشود. حتما اطلاعات به طور کامل کنترل شده و در صورت عدم مغایرت مشخصات، فرایند رزرو اتاق را ادامه دهید. در صورت وجود مغایرت اطلاعات فردی، از قسمت سربرگ، روی عنوان <mark>لیست درخواست</mark> کلیک نمائید.

| المحكم والمراجع             | مربع<br>عند ورزو خو |            |                |                                       |                          |
|-----------------------------|---------------------|------------|----------------|---------------------------------------|--------------------------|
| ليست درخواست                | سابقه بدهی          | رزرو گروهی | رزرو انغرادی   | تمديد يا لغو سكونت                    | مشخصات                   |
| رود به سیستم رزرو اتاق      |                     |            |                |                                       | شماره<br>دانشجویی:       |
| حوس النديد<br>ويرايش مشخصات |                     |            |                |                                       | نامر و نامر<br>خانوادگی: |
|                             |                     |            |                |                                       | شماره ملی <mark>:</mark> |
| ویرایش دد ملی               |                     |            |                | 1 1 1 1 1 1 1 1 1 1 1 1 1 1 1 1 1 1 1 | جنسيت:                   |
| خروج از سیستم               |                     |            | ستماتيك گياھ 🗸 | زیست شناسی- سیم                       | رشته تحصیلی:             |
|                             |                     |            | 5<br>2         | علوم پایه                             | دانشکده:                 |
| يند ها                      |                     |            | 5:             |                                       | مقطع تحصیلی:             |
|                             |                     | J          |                | 971                                   | نیمسال ورود:             |
|                             | A                   |            |                | روزانه                                | دوره تحصیلی:             |
|                             |                     |            |                | تهران                                 | محل تولد:                |
|                             |                     |            |                | 0                                     | معدل کل:                 |
|                             |                     |            |                |                                       | مهلت قانونی<br>اسکان:    |
|                             |                     |            |                | 97                                    | سال ورود:                |
|                             |                     |            | 24             |                                       |                          |

از لیست فعال شده، مورد دارای اشکال انتخاب شود، سپس در بخش جدول، توضیحات لازم جهت رفع نقص تایپ و ارسال شود.

| باعانه رزرو خوایکاه دانشگاه بوعلی سینا                                                                         |                                                                                                    |
|----------------------------------------------------------------------------------------------------|----------------------------------------------------------------------------------------------------|
| ه بدهی لیست درخواست<br>ورود به سیستم رزرو اتاق<br>خوش آمدید<br>ویرایش مشخصات<br>ویرایش کد ملی<br>خروج از سیستم | مشخصات تمدید یا لغو سکونت رزرو انفرادی رزرو کروهی سابقه<br>وکالت تحویل وسائل درخواست رفع نقص اطلاعات درخواست جابجایی<br>انتخاب نوع نقص اطلاعات:<br>نقص کد ملی در سیستم<br>نقص معل تولد یا سکونت در سیستم نقص مقطع تحصیلی در سیستم<br>نقص دانشکده در سیستم<br>نقص سال ورودی در سیستم<br>نقص رشته تحصیلی در سیستم |
| بيوند ها                                                                                                    | -توضیحات:<br>با سلام و احترام<br>نطفا محل سکونت اینجانب به شهر تغییر یابد.<br>یا تشکر<br>اسال درخواست<br>-جدول بیام های سیستم:                                                                                                    |

# ۱-۴ - رزرو انفرادی:

اولین گام جهت رزرو اتاق، انتخاب گزینه رزرو انفرادی از بالای صفحه میباشد، پس از انتخاب رزرو انفرادی، در صفحه نمایش داده شده از لیست خوابگاهها، خوابگاه مورد نظر را انتخاب نموده و سپس اتاق خود را

انتخاب و تایید نمائید.

| 1       |         | ناق        | انتحاب از        |          |                  |                    |
|---------|---------|------------|------------------|----------|------------------|--------------------|
|         |         | ~          | 3                | فرزانگان | یش اتاق          | نما                |
| ثبت شده | ظرفيت   | طبقه       | بلوک             | اتاق     | شناسه اتاق       |                    |
| 2       | سه نفره | 0          | 1                | 01       | 090101301        |                    |
| 0       | سە نفرە | 0          | 1                | 02       | 090101302        | 0                  |
| 2       | سه نفره | 0          | 1                | 03       | 090101303        | 0                  |
| 0       | سە نفرە | 0          | 1                | 04       | 090101304        |                    |
| 1       | سه نفره | 0          | 1                | 05       | 090101305        | 0                  |
| 0       | سه نفره | 0          | 1                | 07       | 090101307        | 0                  |
| 1       | سه نفره | 0          | 1                | 08       | 090101308        | 0                  |
| 0       | سه نفره | 0          | 1                | 09       | 090101309        | 0                  |
| 0       | سه نفره | 0          | 1                | 010      | 090101310        | 0                  |
| 1       | سە نفرە | 1          | 1                | 101      | 090102312        | 0                  |
|         | de.     | <u>6</u> 5 | <u>i 4 3 2</u> 1 |          | 1 <del>.</del> . |                    |
|         |         |            |                  |          | -طا:             | <del>ت</del> دول خ |
| -       | 0.1.    | نتخاب ش    | ت اتاق ا         | مشخصا    |                  |                    |

# ۲-۲ - رزرو گروهی :

در صورت انتخاب گزینه رزرو گروهی از بالای صفحه نمایش داده شده، گزینه ا**یجاد گروه را انتخاب و تعداد** اعضای گروه دقیق مشخص شود. همچنین در رزرو گروهی لازم هست شماره دانشجویی و شماره ملی اعضای گروه از قبل آماده شده باشد.

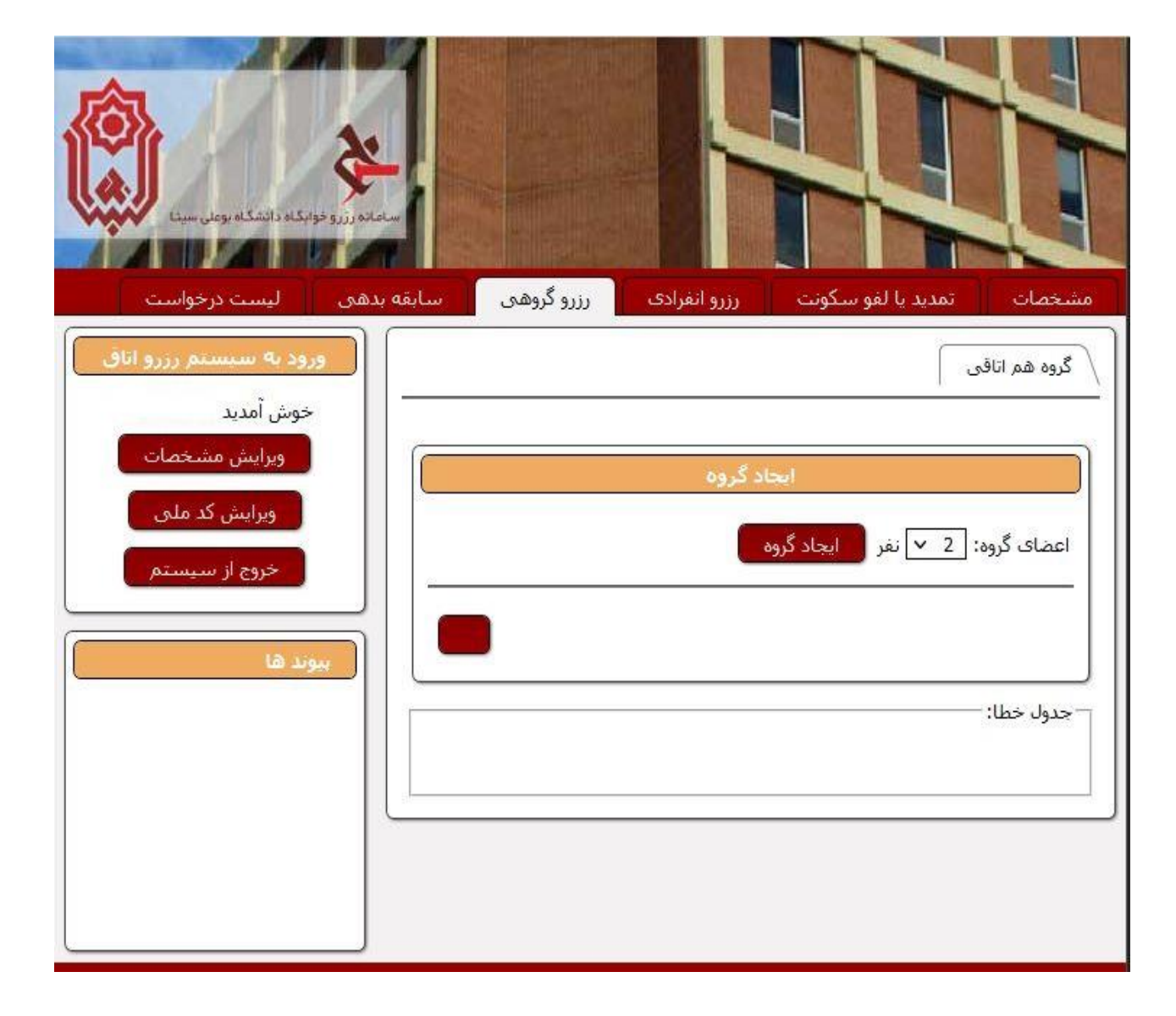

#### 1-2-4- ایجاد همگروه :

در این مرحله لازم هست نام کاربری (شماره دانشجویی) و رمز عبور (شماره ملی) سرگروه و اعضای گروه ثبت و سپس گزینه بررسی صلاحیت انتخاب، بعد از تایید، بر روی گزینه انتخاب اتاق کلیک شود.

| ب ليست درخواست                 | صات تمدید یا لغو سکونت رزرو انفرادی رزرو گروهی سابقه بدهم   |
|--------------------------------|-------------------------------------------------------------|
| ورود به سیستم رزرو ات          | به هم اتاقی انتخاب اتاق                                     |
| خوش آمديد                      | بری و رمز عبور هم گروهی های خود را در قسمت پایین وارد کنید: |
| ويرايش مشخصات                  | ایجاد گروه                                                  |
| ویرایش کد ملی<br>خروج از سیستم | ضای گروه: 🛛 💙 نفر 🔰 ایجاد گروه                              |
|                                | ردیف نام کاربری رمز عبور نام و نام خانوادگی                 |
| بيوند ها                       |                                                             |
|                                |                                                             |
|                                |                                                             |
|                                | ا بررسای صلاحیت                                             |
|                                | ول خطا:                                                     |

#### ٥ -- انتخاب اتاق:

پس از انتخاب خوابگاه، **لیست اتاقها نمایش داده میشود، که باید** اتاق مورد نظر انتخاب و تائید گردد. بعد از رزرو موفقیتآمیز اتاق سیستم پیامی مبنی بر پرداخت هزینه خوابگاه را از قسمت سابقه بدهی میدهد.

**- در تمام مراحل رزرو جدول خطا، مورد بررسی قرار گیرد، در صورت** وجود اشکال برطرف شود.

| سامانه رزرو خوایکاه دانشگاه بوعلی سینا |                                                     |  |  |  |
|----------------------------------------|-----------------------------------------------------|--|--|--|
| بابقه بدهى 👘 ليست درخواست              | مشخصات تمدید یا لفو سکونت رزرو انغرادی رزرو گروهی س |  |  |  |
| ورود به سبستم رزرو اتاق                | گروه هم اتاقی انتخاب اتاق                           |  |  |  |
| خوش آمدید<br>ویرایش مشخصات             | انتخاب اناق                                         |  |  |  |
| ویرایش کد ملی                          | نمایش اتاق 🛛 فرزانگان 3 🗸                           |  |  |  |
| خروج از سیستم                          | شناسه اتاق اتاق بلوک طبقه ظرفيت ثبت شده             |  |  |  |
|                                        | 0 1 01 090101301 🗐 سە نفرە                          |  |  |  |
| پیوند ها                               | 🕥 مىھ نفرە 0 1 02 090101302                         |  |  |  |
|                                        | 2 سه نفره 0 1 03 090101303                          |  |  |  |
|                                        | 0 1 04 090101304                                    |  |  |  |
|                                        | 1 مبه نفره 0 1 05 090101305                         |  |  |  |
|                                        | 0 1 07 090101307 🕥 سەنغرە                           |  |  |  |
|                                        | 1 سە نفرە 0 1 08 090101308                          |  |  |  |
|                                        | 0 مبه نفره 0 0 090101309                            |  |  |  |
| ]                                      | 0 مبه نفره 0 1 010 090101310                        |  |  |  |
|                                        | 1 101 090102312 😒                                   |  |  |  |
|                                        | <u>654321</u>                                       |  |  |  |
|                                        | ر<br>جدول خطا:<br>                                  |  |  |  |
|                                        |                                                     |  |  |  |

## ۶- پرداخت هزینه خوابگاه :

در این مرحله از سربرگ صفحه باز شده گزینه سابقه بدهی را انتخاب نمائید، وضعیت خوابگاههای رزرو شده نمایش داده میشود با انتخاب هر یک از خوابگاهها و انتخاب گزینه <mark>پرداخت آنلاین</mark> میتوانید نسبت به پرداخت اقدام نمائید.

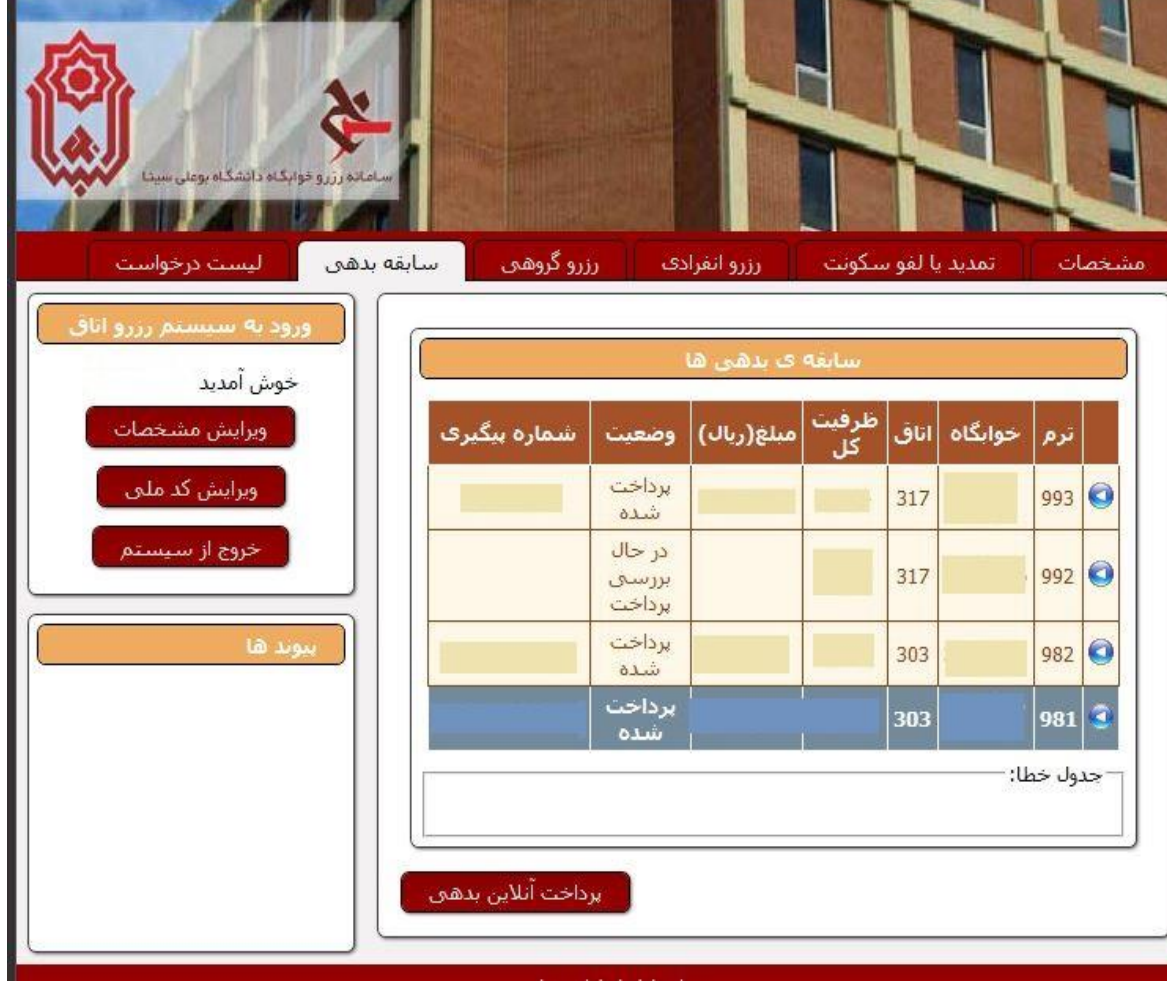

# ۷ - پرداخت آنلاین:

در ادامه به صفحه **تائید و و پرداخت** منتقل میشوید. پس از وارد کردن اطلاعات کارت خود گزینه پرداخت را انتخاب کرده و پرداخت نهایی را انجام دهید.

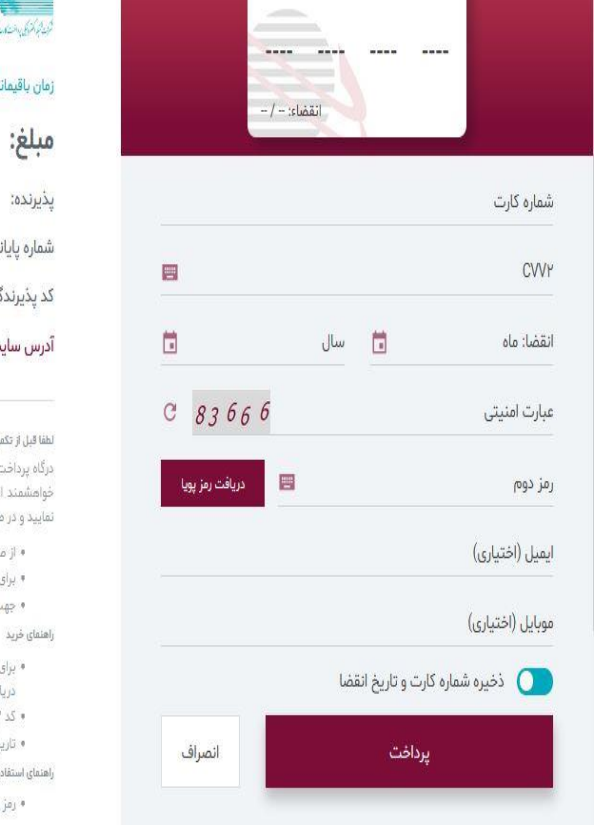

ایران کیش

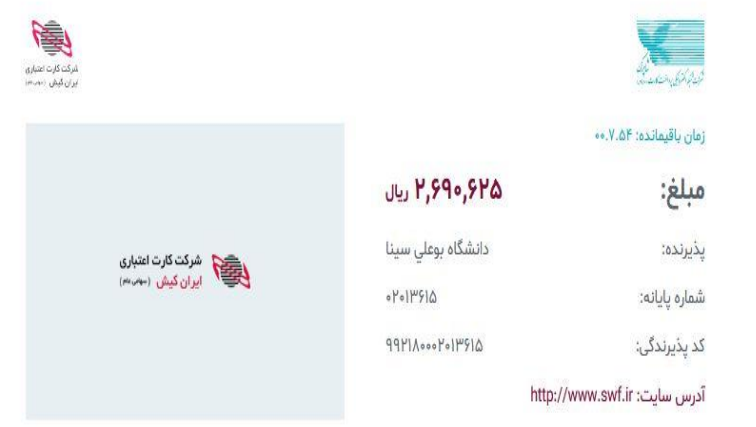

#### لطفا قبل از تکمیل فرایند خرید به نگات زیر توجه فرمایید

درگاه پرداخت اینترنتی ایران کیش با استفاده از بروتکل امن ۵۵L به مشتریان خود ارایه خدمت نموده است و با آدرس ادرمار اشروع می شود. خواهشمند است به منظور جلوگیری از سوه استفاده های احتمالی پیش از ورود مرگونه اطلاعات، آدرس موجود در بخش مروگر وب را با آدرس فوق مقایسه تمایید و در صورت مشاهده مر نوع مفایرت احتمالی سریعا با شماره ۱۹۸۸ مرکز ارتباط با مشتریان ایران کیش تماس حاصل نمایید.

- از صحت نام فروشنده و مبلغ تمایش داده شده اطمینان حاصل نمایید.
- برای جلوگیری از افشای رمز کارت خود، لطفا حتی المقدور از صفحه کلید مجازی استفاده نماید. • جهت کسب اطلاعات بیشتر، گزارش فروشگاه های مشکوک و همچنین اطلاع از وضعیت پذیرندگان اینترنتی با شماره ۱۶۸۸ تماس بگیرید.
- چهت خسب امتاعات بیشتر، خرارش فروسده های مسخوت و همچنین امتاع از ومعیت پذیرندان ایمرتنی با سفاره ۱۳۸۸ نماش بخیرید. زید
- برای انجام تراکش های اینترنتی باید. رمز دوم یا رمز اینترنتی برای کارت خود دریافت نموده باشید.این رمز با رمز اول که در خرید از پایانه های فروش یا دریافت وجه از خودپرداز استفاده می شود متفاوت است.
  - کد ۵۷۷۲ بر روی کارت یا پشت گارت شما درج شده است و متشکل از سه یا چهار رقم است.
  - تاریخ انقضاء روی کارت شما درج شده است، در منگام وارد کردن سال انقضاء صرفا باید آن را به صورت دو رقمی وارد نمایید.
    - راهنمای استفاده از رمز پویا
    - رمز پویا، رمز یکبار مصرفی است که به جای رمز دوم کارت استفاده میشود.

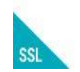